Lab: Managing Data Subject Requests

- 1. From the Microsoft Admin Center select the Security tab
- 2. Select Data privacy
- 3. Select Data subject requests
- 4. On the Data Subject Request page select

5. In the Name your Case box type DSR for Alex

- 6. In the Description box type **Search for all data dealing with Alex**
- 7. In the Search box for **Data Subject (the person who filed this request)** type Alex then click on **Alex Wilbur**
- 8. Select **Next** to continue
- 9. Click on save
- 10. Click on Finish

DSR for Alex Active

11. Click on window

12. Click on Add

- 13. Select Mod Administrator
- 14. Select Add at the bottom of the list
- 15. Click on Add again
- 16. Under People Picker scroll down and select Isaiah Langer
- 17. Select Add at the bottom of the list
- 18.Select Save

+ New DSR case

to open up the manage members